# ODR-C51

# 用戶手冊

# 藍牙至 RS232/422/485 轉換器

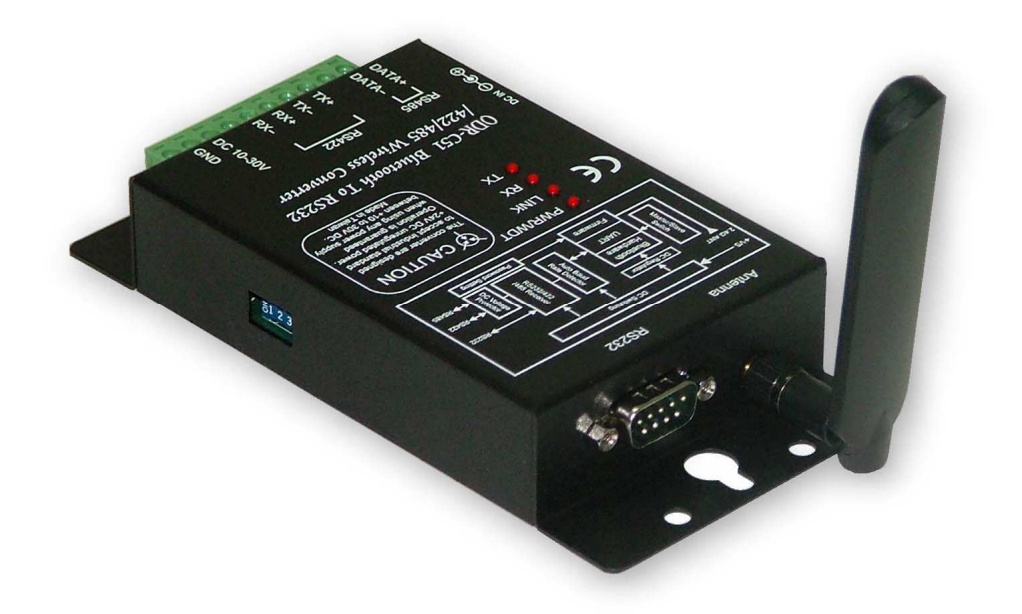

2006年三月印刷 Rev 1.1

0-dear International Co., Ltd 臺灣(ROC)臺北縣三重市興德路 111-2 號 12 樓 電話: 886-2-85122893 傳真: 886-2-85124968 網址: www.e-odear.com

版權

版權聲明:為了改善可靠性、設計和功能,本手冊中的資訊如有改變恕不另行通知且廠商亦不承擔責任。未經廠商允 許不得以任何形式對本手冊中的內容進行翻版、複製或傳播。本手冊中提及的產品只為識別目的而被提及。手冊中出 現的產品名可能是或不是各自公司的注冊商標或版權。

| 1. 簡介                                                 |            |
|-------------------------------------------------------|------------|
| 1-1.特點                                                | ••••••3    |
| 1−2. 規格                                               |            |
| 2. 硬體說明                                               | 3          |
| 2-1. 面板設置                                             | ••••••4    |
| 2-2. LED 指示燈······                                    | ••••••4    |
| 2-3. 串列連接                                             |            |
| 2−4. 電源連接                                             |            |
| 2-5. 指撥開闢                                             | 5          |
| 2-5-1. 主站/從站選擇用 2 針指撥開關                               | 5          |
| 2-5-2. 密碼用 2 針指撥開闢                                    | •••••5     |
| 2-5-3. 微動按鈕                                           | ••••••6    |
| 2-5-3-1. 串列傳輸速率設置用微動按鈕                                | 6          |
| 2-5-3-2. 另一設備搜索用微動按鈕                                  | 6          |
| 2-6. RS232 針配線····································    | •••••6     |
| 2-7. RS485 配線 ···································     |            |
| 2-8. RS422 配線 ··································      |            |
| 3. 使用 ODR-C51 的方法 ··································· |            |
| 3-1. 直接模式                                             | •••••••••• |
| ~ 1. 回返天八<br>3-2. 堲對堲棋式                               |            |
| 3-9-1                                                 |            |
| 3 - 3 構建 PS/85 網路                                     |            |
| 7 测学 ADR_C51 站卡法                                      |            |
| 4. 他武 UDK UJI 19万亿<br>A-1 DSA85 期号                    |            |
| 4-1. K3405                                            |            |
| 4-2. Νο2ο2 凹陷凹达测矾<br>1-9-1 同政同冷测导用DC199届画副组演校         | 1          |
| $4^{-}2^{-1}$ . 凹阶凹达测试用 $KO422$ 便宜記錄建按                | ·····15    |
| 4-2-2. 凹路凹荙測試用K3232硬體能緣連接                             |            |
| 4-2-3. 回路回送測試軟體····································   |            |
| 4-2-4. 啓動回路回送測試                                       | •••••15    |

## 1. 简介.

基於藍牙技術,ODR-C51 允許用戶在 100M 範圍內將 RS232/RS422/RS485 無線連接到系統,ODR-C51 是為工業用途而開發的,在 RS422/485 線路上具有寬範圍電源輸入(+10V<sup>~</sup>30V DC)、自動 RS232/422/485 信號切換、由密碼保護訪問和內部過電壓保護的特點。無須軟體或設備,只要將其 插入,設置串列傳輸速率後就可連接。ODR-C51 不僅支援直接鏈結也支援點對點連接。可以廣泛用 於無線操作和監視過程的應用。

## 1-1.特點

- ➢ 符合藍牙 V1.2 Class 1 規範。(2.5mW/4dBm)
- ▶ 傳輸覆蓋範圍可達 100M (300 feet)
- ▶ 雙向 RS485 信號通信和控制,與所有 RS485 設備相容。
- ▶ RS422 和 RS485 信號自動切換。
- ▶ 16 組訪問密碼安全設置。
- ▶ 可選擇為主站/從站連接模式。
- ▶ 自動 RS232/422/485 信號切換
- ▶ 通過使用 ODR-C07 中繼器距離可達 1.2KM。
- ▶ 電源/鏈結/TX/RX的LED指示燈。
- ▶ RS422/RS485 提供過電流及過電壓保護
- ▶ 電源供給:螺旋式接線端子或外部 DC 適配器 (5.5\*2.1mm/500mA)
- ▶ 從+10V 至+30V DC 的寬範圍電源輸入電壓

## 1-2. 規格.

- ▶ 電源輸入電壓:+10V ~+30V
- ▶ 帶寬通道:79個通道
- ▶ RF型跳頻式(1,600次/秒)
- ▶ 帶寬 2.400<sup>~</sup>2483MHz (ISM 頻段)
- ▶ 信號:一個 DB-9 male RS232 連接器和 4-wire RS422/485 螺旋式接線端子,
- ▶ 輸出:RS232:全雙工 (TXD、RXD、GND)。
  - RS422:4線制全雙工差動式。
  - RS485:2線制半雙工差動式。
- ▶ 天線類型:高增益天線
- ▶ 串列傳輸速率:從4800~115200bps
- ▶ 功耗:1.2W/500mA
- ▶ RS422/485 線路保護:抗過電壓、短路和電壓峰值
- ▶ 配線規格:AWG 12 wires
- ➢ Din-Rail 安裝性:支持
- ▶ 存儲溫度:-25<sup>~</sup>65°C。
- ▶ 操作環境: -25<sup>~</sup>65°C。
- ▶ 尺寸:151mm X 111mm X 26mm。
- ▶ 重量:375g

## 2. 硬體說明

以下資訊供用戶理解如何將 ODR-C51 配置為 USB 軟體狗和點對點模式。同時供有對 LED 的開關設置

2-1. 面板設置

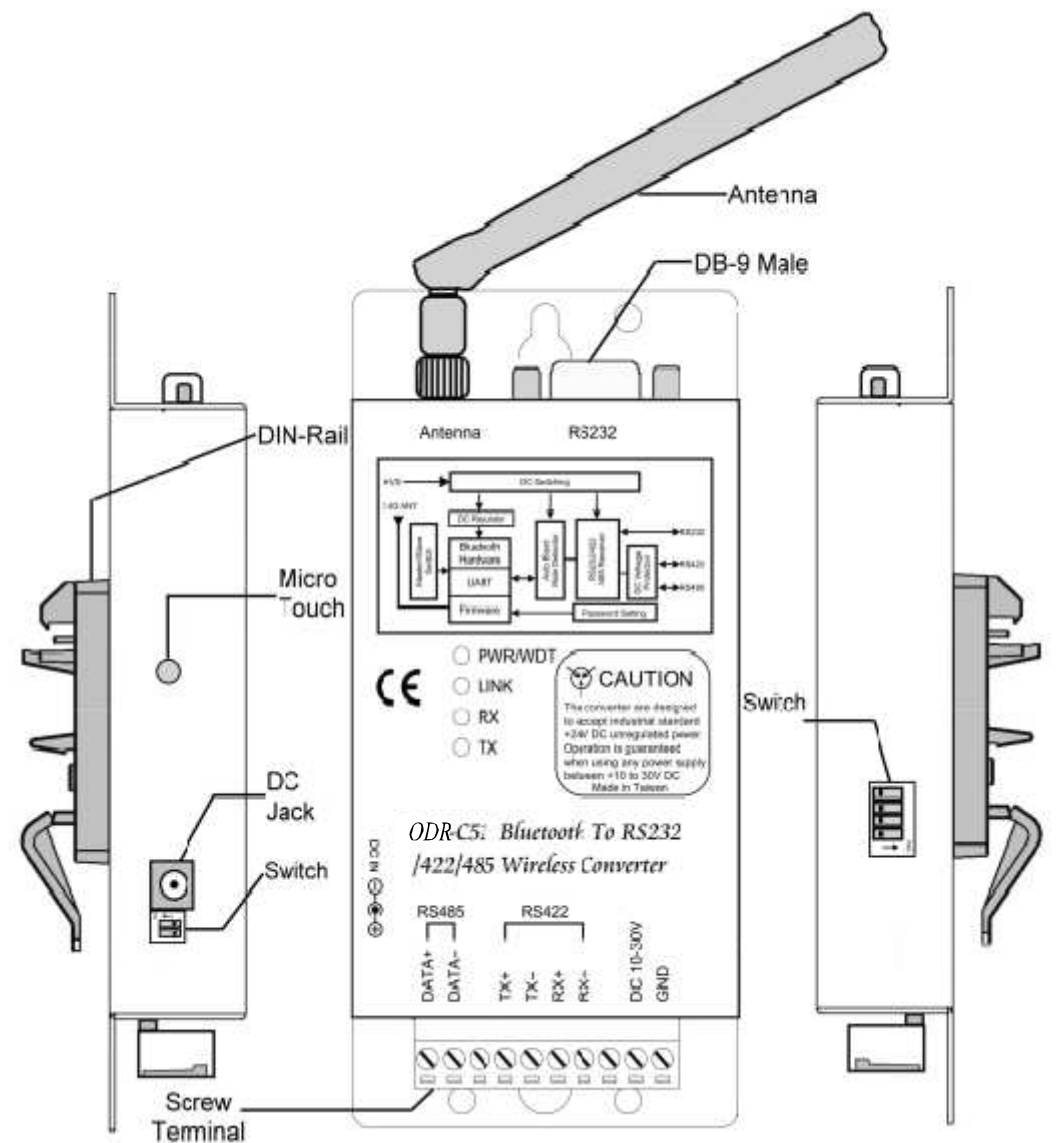

#### 2-2. LED指示燈

#### PWR/WDT LED:

對ODR-C51通電時,PWR/WDT LED將ON,如果ODR-C51系統處於異常狀態中則LED 將閃爍。

#### LINK LED:

模式1:亮燈,ODR-C51與USB軟體狗正常連接或與其他ODR-C51(點對點)連接時,LED將ON。

**模式2:**串列傳輸速率設置指示。設置ODR-C51串列傳輸速率時,LED閃爍將指示串列傳輸速率的狀態。(請參閱2-6-3-1)

模式3:快速閃爍, ODR-C51搜索USB軟體狗或其他ODR-C51時, LED將快速閃爍。

**模式4**: 慢速閃爍,在由於通電失敗或線路斷開而引起ODR-C51斷開時,ODR-C51將自動開始重新鏈結,在ODR-C51重新鏈結時,LED 將慢速閃爍。

\*在該模式下0DR-C51在用戶按下微動按鈕重新啓動0DR-C51使其處於搜索狀態(模式3)之前不能與 其他設備連接

TX LED: RS232/422/485傳送中。

**RX LED**: RS232/422/485接收中。

## 2-3. 串列連接

ODR-C51 有一個 DB-9 male RS232 連接器和 4-wire RS422/485 螺旋式接線端子。

### 2-4. 電源連接

ODR-C51有一個2針的端子排和電源插座。可以用端子排或電源插座提供電源。接受10-30VDC/500mA 電源供給。電源供給適當時 PWR LED 將開始亮燈以指示系統啓動並運行。 \*應使用規格為(5.5\*2.1\*12 mm)的電源插座。

## 2-5. 指撥開關

#### 2-5-1主站/從站用2針指撥開關

SW1:無功能。
SW2:主站/從站選擇開關
使SW2處於 "ON" 位置將ODR-C51設置為主站模組
使SW2處於 "OFF" 位置將ODR-C51設置為從站模組
默認設置:SW1和SW2均處於 "OFF" 位置。

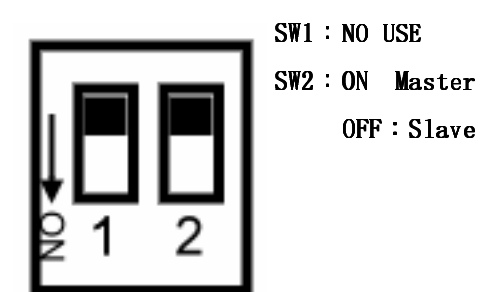

## 2-5-2密碼和通信協定的4針指撥開關

該4針指撥開關被用於ODR-C51密碼和通信協定設置中。在ODR-C51安裝期間主系統會詢問ODR-C51 的通行碼,用戶可以輸入密碼繼續安裝。建議用戶在做任何安裝和配置之前設置密碼。請參閱下個 用戶可以設置的16組密碼。

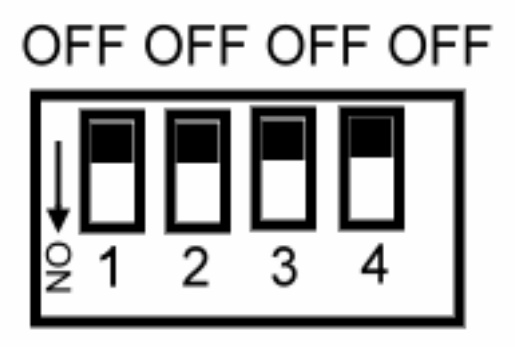

| <b>SW</b> -1 | S₩-2 | <b>S₩</b> -3 | SW-4 | PASSWORD |
|--------------|------|--------------|------|----------|
| OFF          | OFF  | OFF          | 0FF  | XGT R    |
| OFF          | OFF  | OFF          | ON   | SWIT     |
| OFF          | OFF  | ON           | 0FF  | PTJL     |
| OFF          | OFF  | ON           | ON   | ZUIO     |
| OFF          | ON   | OFF          | 0FF  | QRTG     |
| OFF          | ON   | OFF          | ON   | 7UZA     |
| OFF          | ON   | ON           | 0FF  | 3ERT     |
| OFF          | ON   | ON           | ON   | QWRT     |
| ON           | OFF  | OFF          | 0FF  | IOPT     |
| ON           | OFF  | OFF          | ON   | SERT     |
| ON           | OFF  | ON           | 0FF  | YUIT     |

| ON | OFF | ON  | ON  | FSDF |
|----|-----|-----|-----|------|
| ON | ON  | OFF | OFF | J8QW |
| ON | ON  | OFF | ON  | QUTL |
| ON | ON  | ON  | OFF | JYH9 |
| ON | ON  | ON  | ON  | 1234 |
|    |     |     |     |      |

### 通信協議設置

| <b>賆</b> 韅 | SW-1 | S   | 12 | S <b>W3</b> |      | SW4  |
|------------|------|-----|----|-------------|------|------|
|            |      | 停」  | 上位 |             | 奇偶校驗 |      |
|            |      | OFF | 1  | OFF         | OFF  | 無    |
| 功能         | 無用   | ON  | 2  | ON          | OFF  | ODD  |
|            |      |     |    | OFF         | ON   | EVEN |
|            |      |     |    | ON          | ON   | 無    |

\*出廠設置:SW1<sup>~</sup>SW4:OFF 9600、N、8、1 密碼:XGTR

#### 2-5-3 微動按鈕

#### 2-5-3-1. 串列傳輸速率設置用微動按鈕

斷掉 ODR-C51 的電源然後按住微動按鈕不放直到再次通電為止。LINK LED 將有序地閃爍。LINK LED 閃爍的次數指示不同的串列傳輸速率,如下所示為:

| 閃爍1次     | 閃爍2次     | 閃爍 3 次   | 閃爍4次     | 閃爍 5 次   | 閃爍 6 次    |
|----------|----------|----------|----------|----------|-----------|
| 4800 bps | 9600 bps | 19200bps | 38400bps | 57600bps | 115200bps |

默認的串列傳輸速率為 9600bps。希望更改串列傳輸速率值時,試著再次按住微動按鈕,LINK LED 閃爍 3 次,表示此時串列傳輸速率為 19200bps。以此類推, 再一次按住微動按鈕時 LED 閃爍 4 次,表示此時串列傳輸速率為 38400bps 。通過按微動按鈕而設置正確的串列傳輸速率。

## 2-5-3-2 另一設備搜索用微動按鈕.

如果 ODR-C51 碰到如斷線或連接的設備電源故障等意外斷開, ODR-C51 LINK LED 將慢速閃爍並開 始與故障設備自動連接。同時 ODR-C51 將進入"無法連接"狀態而拒絕其他設備的頁/查詢掃描。 此時如果用戶希望改爲與另一設備連接,則可以按住微動按鈕啓動 ODR-C51 使其恢復爲可連接狀態 並再次連接。

#### 2-6. RS232針配線

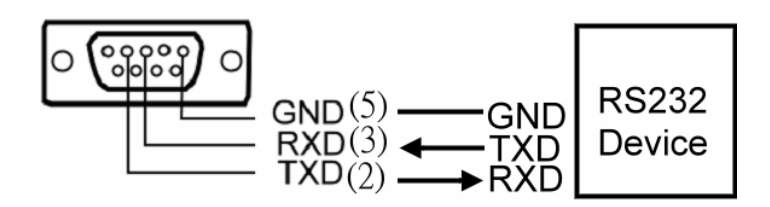

#### 2-7. RS485 配線

RS-485模式支援使用2-wire半雙工操作的傳送和接收通道。

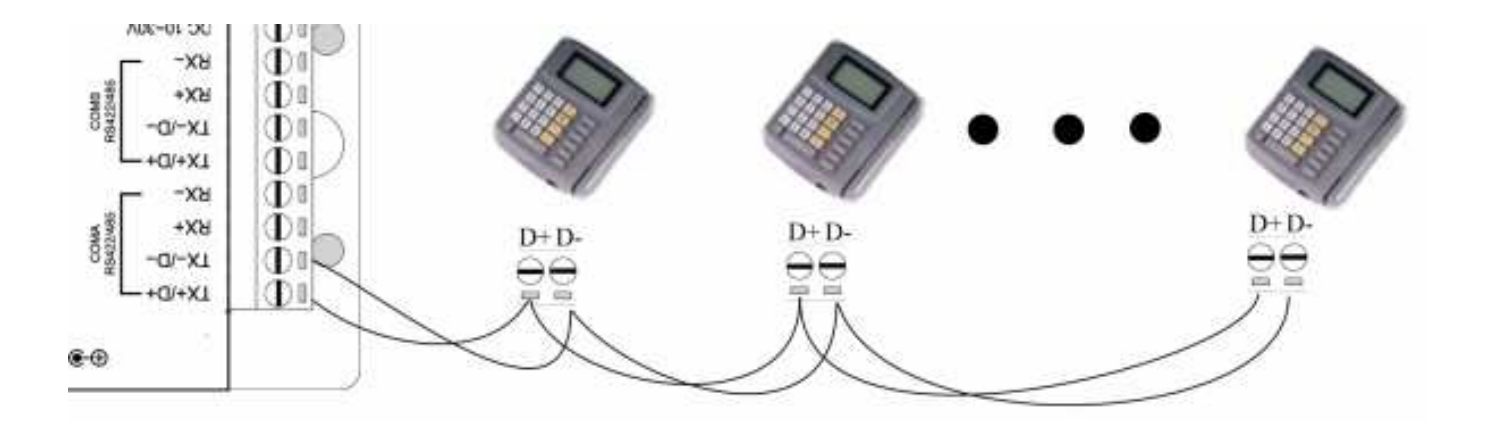

#### 2-8. RS422 配線

RS-422 模式支援 4 個使用全雙工操作的傳送和接收通道,資料線以差分對排列。

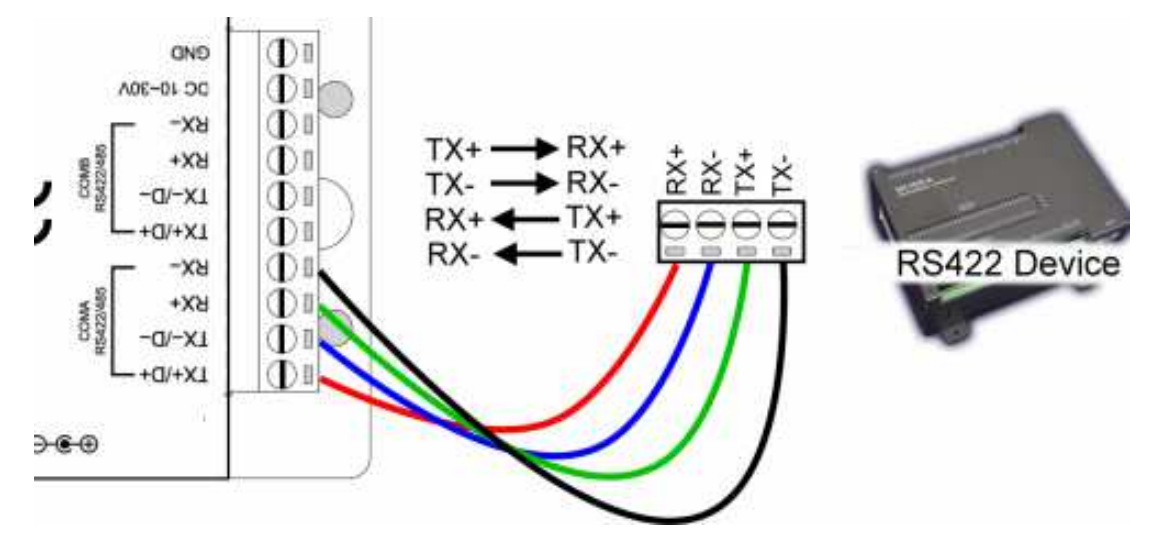

## 3. 使用 ODR-C51 的方法

ODR-C51 支援直接鏈結模式和點對點連接模式。

#### 3-1. 直接模式

用戶可以使用有集成藍牙介面的主個人電腦或筆記本連接 ODR-C51,安裝後系統將產生一個 ODR-C51 用 COM 埠。

\*如果主個人電腦或筆記本未裝有藍牙介面,用戶需追加USB軟體狗作為連接介面。支援的USB軟體狗為 ODR-C51 的可選附件 Ergotech型號 ET-BD121;注意 ODR-C51 可與市場中的多數 USB 軟體

狗相容。用戶可以使用自己的 USB 軟體狗進行安裝或連接。

在以下安裝和連接指導中使用 ET-BD121 爲例。

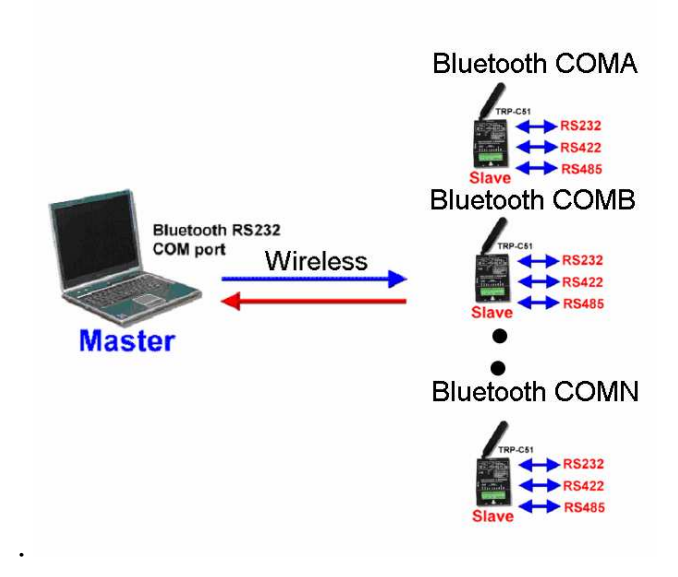

**第1步** 選擇 ODR-C51 作為從站。 請參閱 2-5-1,調整 SW2 為 "OFF"

第2步 給 ODR-C51 通電

ODR-C51 接受 10-30VDC/500mA 的電源供給。電源供給適當時 PWR LED 將開始亮燈,系統啓動並可被發現。

第3步 安裝藍牙 ET-BD121 USB 軟體狗驅動程式和應用軟體。

用戶可以在 ET-BD121 支援 CD 中找到 ET-BD121 USB 軟體狗驅動程式和應用軟體。將 CD 插入個人 電腦的 CD 驅動中後將自動運行。出現以下的 InstallShield 畫面。按 Next >繼續進行

| TOSHIBA                                                                                                    |    |
|----------------------------------------------------------------------------------------------------|----|
| 🔂 TOSHIBA Bluetooth Stack - InstallShield Wizard                                                                                                    | ×  |
| Welcome to the InstallShield Wizard for<br>DSHIBA Bluetooth Stack         The InstallShield(R) Wizard will install TOSHIBA Bluetooth Stack         On your computer. To continue, click Next. | :k |
| < Back Next > Cancel                                                                                                    |    |

## **第4步** 插入 ET-BD121 USB 軟體狗

安裝中 InstallShield 將要求用戶插入 ET-BD121,然後用戶必須在個人電腦的 USB 埠插入 ET-BD121。插入 ET-BD121 之後按"Next"開始安裝。 整個過程將花費幾分鐘的時間,安裝完成時按"Finish"結束該過程。

## 第5步 藍牙設置

ET-BD121 驅動程式安裝之後,返回到 Windows 畫面並單擊 Start - Program file - Bluetooth - Bluetooth setting 。出現藍牙設置畫面。

| Bluetooth View Help | Bluetooth Settings                  |           |
|---------------------|-------------------------------------|-----------|
| Bluetooth           | <u>B</u> luetooth ⊻iew <u>H</u> elp |           |
|                     |                                     | Bluetooth |
|                     |                                     |           |
|                     |                                     |           |
|                     | 100                                 | 1         |
|                     |                                     |           |
|                     |                                     |           |
|                     |                                     |           |
|                     |                                     |           |
|                     |                                     |           |
|                     |                                     |           |
|                     | 1                                   | J         |
| Detail. Concert     |                                     | R Detail. |
| Connection          | Connection                          |           |
|                     |                                     |           |
|                     | <u></u>                             |           |

第6步 在 "New connection" 圖示上單擊進入 Add New Connection Wizard, USB 軟體狗就開始

搜索所有發現的 ODR-C51 模組。假如只有 ODR-C51 模組需要被安裝,可以看到搜索到一個設備名為 ODR-C51 的藍牙設備。單擊 Next>繼續。

| Add New Connection | Wilcar d                                                                                                    |   |
|--------------------|----------------------------------------------------------------------------------------------------|---|
| Select a device    |                                                                                                    |   |
|                    | Ficase phoped the Blue; poin device you with to use.<br>Elupiophip per co<br>Device Name<br>P ODR 201<br>Fieldesh |   |
|                    | K Beck Next x Cano                                                                                                | e |

## 第7步 選擇安裝模式。

選擇 Express Mode 或 Custom Mode, 單擊 Next>確認

建議用戶選擇"Custom Mode",因為Custom Mode 允許用戶自由地為ODR-C51分配 COM 埠

| Add New Connection Wiza | ard                                                                                                    | × |
|-------------------------|----------------------------------------------------------------------------------------------------|---|
| Welcome to the Add N    | ew Connection Wizard                                                                                          |   |
|                         | This wizard registers the connection information of a remote device.<br>Select the wizard mode.               |   |
|                         | <ul> <li>Express Mode (Recommended)</li> <li>The most useful service on a remote device is set up.</li> </ul> |   |
|                         | C Custom Mode<br>An available service on a remote device is selected and set<br>up.                           |   |
|                         | < Back Next > Cancel                                                                                          |   |

第8步:爲 ODR-C51 分配一個適當的 COM 埠並按 Next>確認。

"Auto Connect"表示 ODR-C51 碰到意外斷開時可以自動連接。用戶可以選擇使用該功能或禁止該功能。

| Select a LUM port | Set the COM port for use.                                                |
|-------------------|--------------------------------------------------------------------------|
|                   | Assignment of COM Port Name<br>COM40 COM4 COM5 COM6 Use default COM port |

**第9步:**選中安裝上的 ODR-C5 圖示,單擊滑鼠右鍵檢查或更改選項。用戶可以在此處對 ODR-C51 進行重命名或將其刪除。

| 1   |                                                      | 🕻 Bluetoo |
|-----|------------------------------------------------------|-----------|
| 1   |                                                      |           |
| ODR | Connect                                              |           |
|     | Deloto                                               |           |
|     | Detail                                               |           |
|     | Create Shortcut on Desktep<br>Rename<br>Change Joons |           |
| 1   | Mew Detail.                                          | . 🔀 Deete |
| 1   | New<br>Connection                                    | . 🔀 Deete |

選擇 "Connect" 選項時需要有藍牙通行碼。請輸入必須與由 4 針指撥開關(請參閱 2-5-2)設置 相同的 ODR-C51 密碼。按 OK , ODR-C51 進入搜索模式, LINK LED 開始快速閃爍。

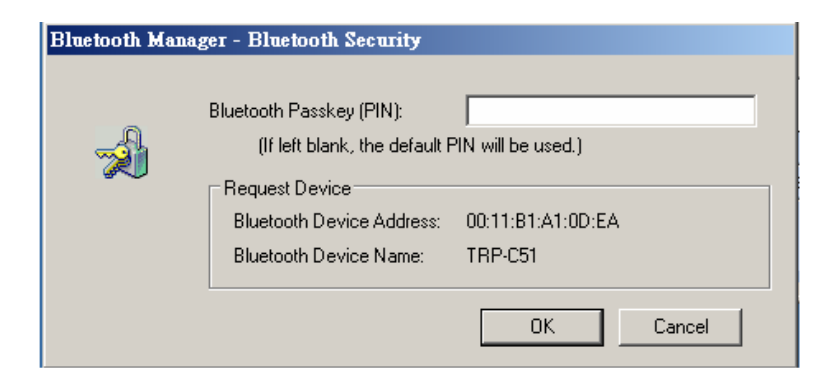

**第 10 步:**成功連接 ODR-C51 時用戶可以看到下面的畫面,LINK LED 停止快速閃爍而變為亮燈。 ODR-C51 可以進行資料通信或控制。用戶還可以發現 ODR-C51 已被追加到系統設備管理之中。

| 🕄 Bluetaoth   |
|---------------|
|               |
| A             |
|               |
| /].           |
|               |
|               |
|               |
| Detai 💥 Daete |
|               |
|               |

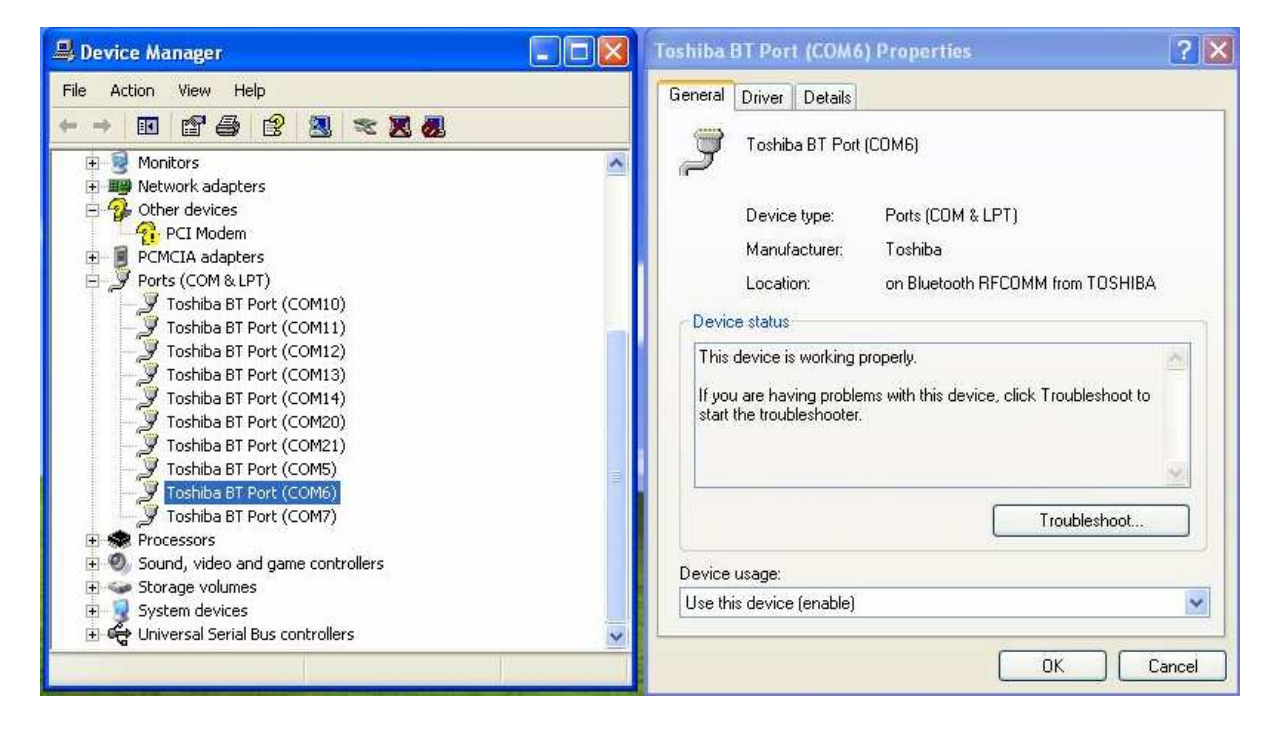

用戶可以返回到 Windows 畫面並單擊 Start - Program file - Bluetooth - Bluetooth setting 啓動第二次 ODR-C51 安裝。主機伺服器系統可以安裝 ODR-C51 的數量取決於系統或 OS 能夠提供的

## 3-2. 點對點模式

ODR-C51 點對點模式無需更改或重定所有現有軟體或重新配置 RS485 設備就可使用戶在2個 RS485 設備或可編程邏輯控制器之間進行無線連接。在該模式中能夠自動檢測到資料信號並自動轉換為互相連接。通信範圍可達 100M。

## 3-2-1. 設置 ODR-C51 點對點連接模式的方法

第1步: 為兩個 0DR-C51 設置相同的密碼(將兩個 4 針指撥開關調整到相同位置(請參閱 2-5-2))

**第2步:**將一個 ODR-C51 設置為主站,另一個設置為從站。(請參閱 2-5-1 主站/從站選擇用 2 針 指撥開關。)

**第3步:**對兩個 ODR-C51 通電用戶可以看到兩個模組的 LINK LED 開始快速閃爍,這表示它們在互相搜索。

**第4步:**兩個模組的 LINK LED 變為慢速閃爍且最後變為永久亮燈時表示兩個 ODRC51 已互相連接, 系統就緒並可工作。

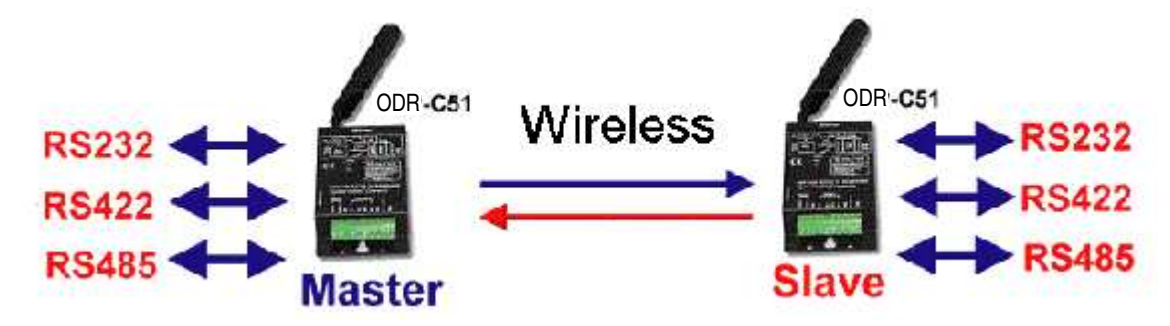

## 3-3. 構建 RS485 網路

RS485 協定允許用戶最多與 ODR-C51 鏈結 256 個 RS485 設備

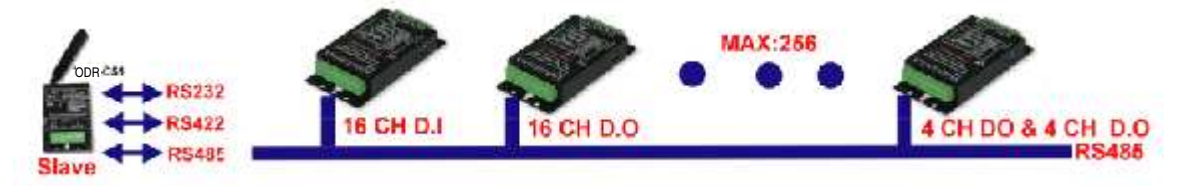

## 4. 測試 ODR-C51 的方法

#### 4-1. RS485 測試.

用戶可以在 ODR-C51 支援 CD 中找到"ODRcom utility"測試應用軟體。該應用軟體是為用戶測試 和校驗 ODR-C51 至 RS485 設備連接而開發的。雙擊 ODRcom utility

| CORCOM Utility                                                                                                    | ¥cr:1.1 💶 🗙                                                      |
|----------------------------------------------------------------------------------------------------|------------------------------------------------------------------|
| Setting Termial Scan Option TCF/IP                                                                                                    | Help                                                             |
| System status setting<br>Com port setting<br>Checksum Belects<br>Checksum Belects<br>Checksum Belects<br>Checksum Belects                 | O≺<br>Defaut<br>Fail                                             |
| Description<br>In the settings menu, be sure to select the comport in<br>down menus and selecting your "Checksum Selects "<br>continuing. | number and paud-rate from the drop<br>" Enable or Disable before |

第1步 選擇適當的 COM PORT 和串列傳輸速率,單擊 OK,會出現下面的畫面。

| ODRCOM Utility                                                                                                    | Yer:1.1 _ 🗖 🗙                                     |
|----------------------------------------------------------------------------------------------------|---------------------------------------------------|
| Selling Termial Scan Option TCP/IP Help                                                                                          |                                                   |
| Term rai Command input<br>Send Command                                                                                           |                                                   |
| 12434JDEGKDEJGKI DEHKI 3                                                                                                    | Send                                              |
| Rosponec                                                                                                    | Clear                                             |
| 12434JDFG <dfjgkldfhklg< td=""><td></td></dfjgkldfhklg<>                                                                         |                                                   |
|                                                                                                    | Oherksi m                                         |
|                                                                                                    |                                                   |
|                                                                                                    | Command Checksum                                  |
| Description                                                                                                    |                                                   |
| Decemption                                                                                                    |                                                   |
| Send the module's command and get, real time response, if y<br>configuation setting is enable, the command checksum will status. | cur module's checksum<br>now you the send command |
|                                                                                                    |                                                   |

**第2步**向 "SEND COMMAND" 欄的 RS485 設備發送命令從而控制 RS485 設備並從 "Response" 欄的 RS485 設備獲得回應

用戶也可以通過將 RS232 TXD (2) 和 RXD (3),或 RS422 TX+/RX+和 TX-/RX-用線連接進行回路回 送測試(請參閱點 6-1 和 6-2) 在 "SEND COMMAND" 欄輸入資料命令,相同資料將回應在 "Response" 欄中。

### 4-2. RS422 和 RS232 回路回送測試.

4-2-1. 回路回送测試用 RS422 硬體配線連接

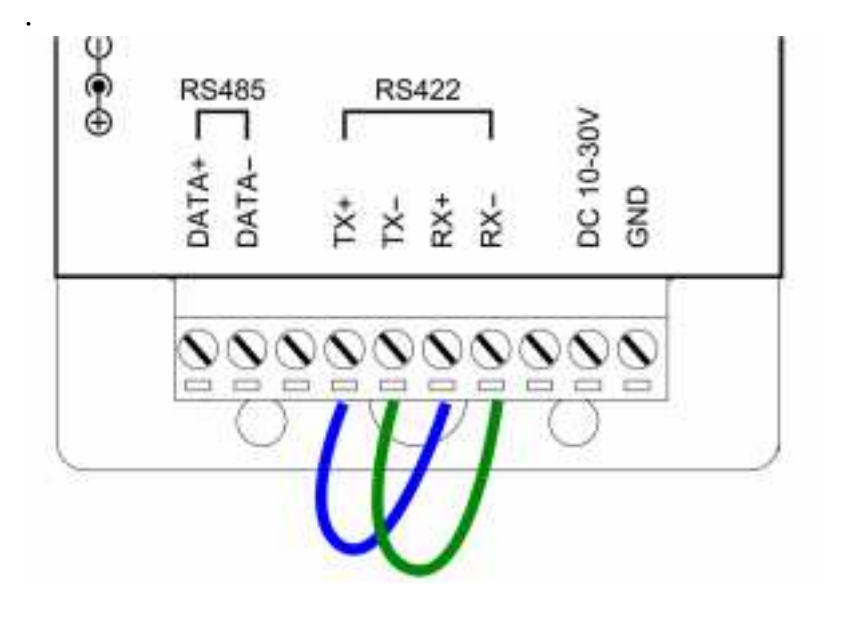

4-2-2. 回路回送測試用 RS232 硬體配線連接.

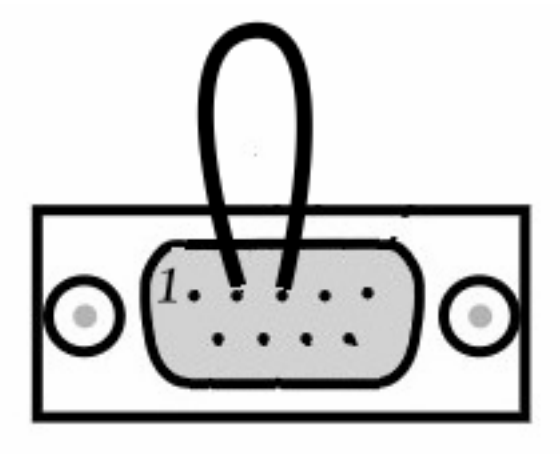

#### 4-2-3 回路回送測試軟體

. .

用戶可以在 ODR-C51 支援 CD 中找到"DEMO. EXE" 測試應用軟體。該應用軟體是為用戶測試和校驗 ODR-C51 至 RS232 和 RS422 的連接狀態而開發的。

4-2-4. 啓動回路回送測試.

第1步 運行 "DEMO. EXE" 應用軟體將出現以下所示的畫面

| CC       | DM1               | COM2             | COM3                    | COM4              |
|----------|-------------------|------------------|-------------------------|-------------------|
| Input :  | 00000000          | Input : 0000000  | 00   Input : 00000000   | Output : 00000000 |
| Output : | 00000000          | Output : 0000000 | Output: 00000000        | Output: 00000000  |
| сс       | DM5               | сомб             | сомт                    | сома              |
| Input :  | 00 <b>000</b> 000 | Input : 0000000  | 00    Input : 00000000  | Output : 00000000 |
| Output : | 00000000          | Output : 0000000 | 00    Output : 00000000 | Output : 00000000 |

**第2步** 如果用戶系統正在設置 COM3,單擊 "Setting" 設置 RS422 回路計數器。 點 "OK"確認

| COM Options        | K                    | DEMO Show:        |
|--------------------|----------------------|-------------------|
| Start Port:        | 3                    | Start Look:       |
| End Port           | 3                    | Count Out         |
| Baud Rate:         | 9600 💌               | Dynamic<br>Static |
| <u>D</u> ata Bits: | 8 💌                  |                   |
| P <u>a</u> rity:   | None                 |                   |
| <u>S</u> top Bits: | 1 💌                  | Ok                |
| Flow:              | T DTR/DSR<br>RTS/CTS | Cancel            |

請注意: "COM3"是 COM 埠號碼的示例,安裝後用戶可以獲得不同的 COM 埠號碼。由用戶或由 Windows 系統自動地分配實際的 COM 埠號碼。

第4步 單擊 Action 開始測試。